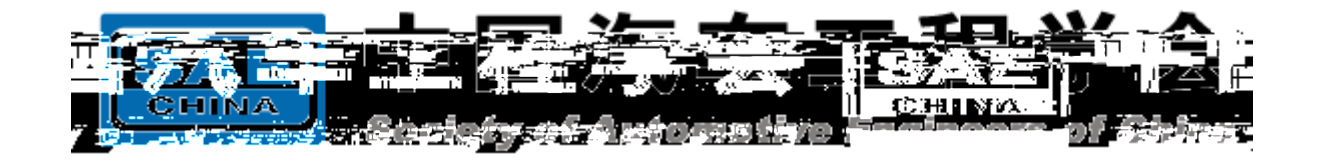

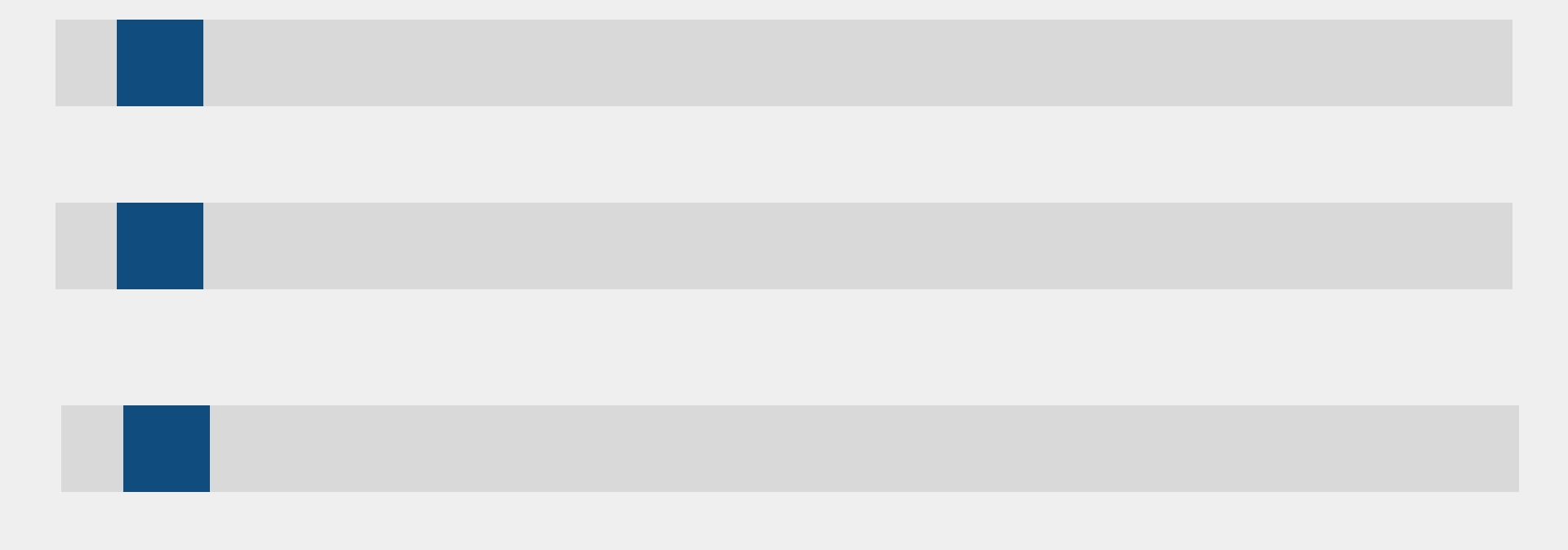

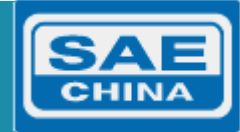

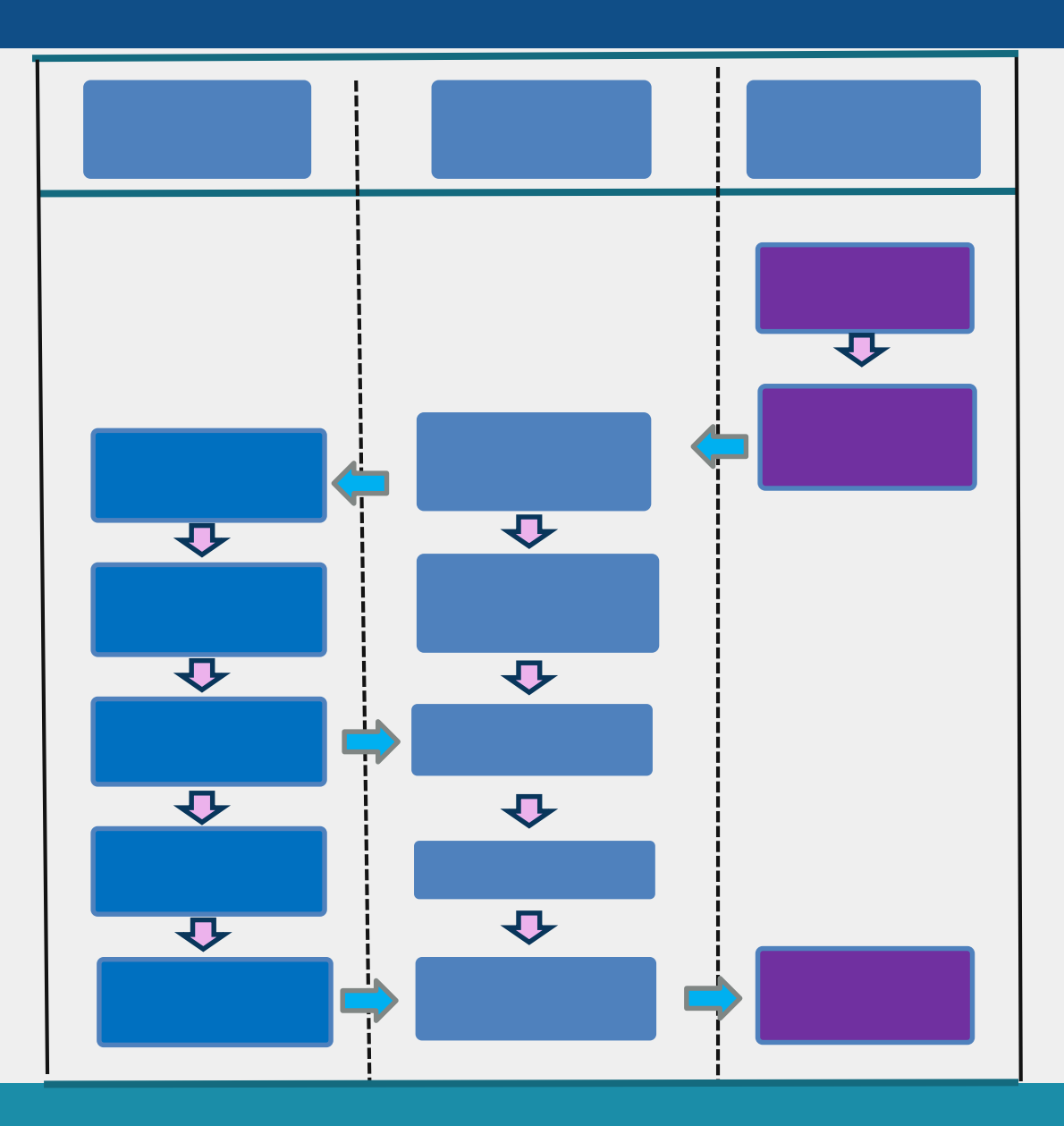

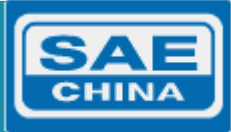

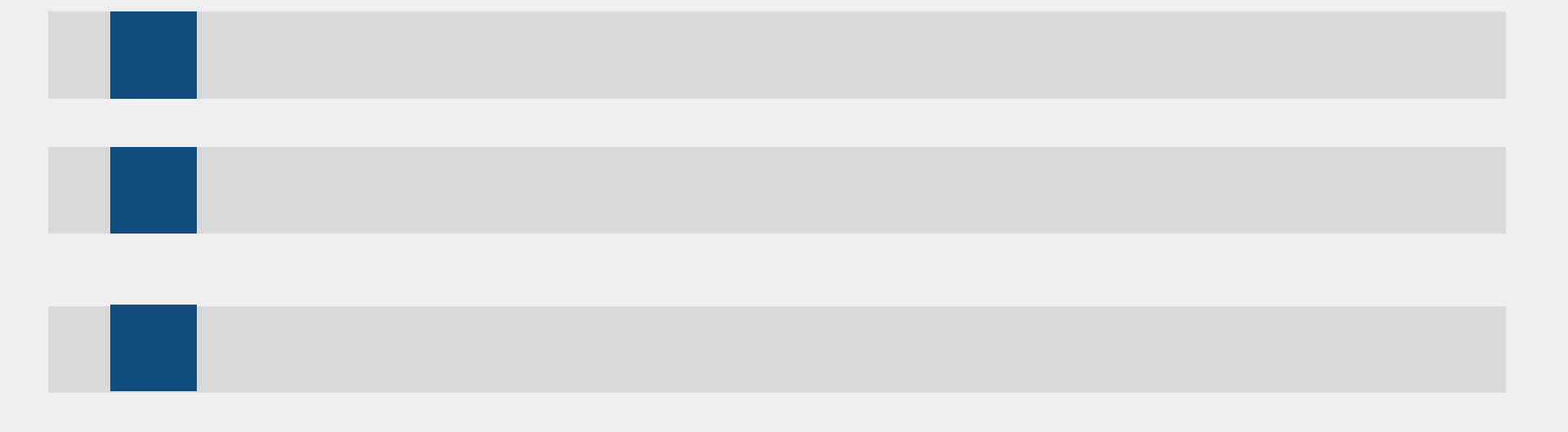

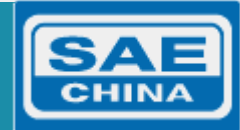

| SAE<br>China Automo | <b>车工业</b> 移<br>tive Industry Aw | 学技术奖<br>ards for Sci.&Tech.      |                      |       |                                                   |                        |                                                |
|---------------------|----------------------------------|----------------------------------|----------------------|-------|---------------------------------------------------|------------------------|------------------------------------------------|
| 首页 正                | 文策法规                             | 通知公告                             | 简介                   | 理事会成员 | 奖励办法                                              | 历年                     | F获奖查询                                          |
| \$                  |                                  |                                  | 8                    |       | л<br>л                                            | <b>申</b><br>户名:<br>一一中 | 报单位/推荐单位登录<br>项目推荐号/推荐单位账号                     |
| 通知公告<br>            | 汽车工业科学打<br>三工业科学技;<br>"中国汽车工业    | 支术奖"获奖项目<br>术奖"终评结果公<br>业科学技术奖"申 | 1公告<br>《示<br>申报工作的通知 | 1     | ная<br>2016-12-2<br>2016-12-2<br><b>2016-12-2</b> | = >><br>20<br>20       | *  帮助消息     系统使用说明书     第先使用说明书     第二章 常见问题说明 |
| > 2015年度"中国产        | <b>连工业科学</b>                     | 支术奖"获奖项目                         | 公告                   |       | 2016-12-2                                         | 20                     |                                                |

|       |         |                            | 密码     |
|-------|---------|----------------------------|--------|
|       | 序号      | 推荐号                        | 校验码    |
|       |         | Q                          | Q.     |
|       | 1       | 20178888020001             | 255836 |
|       | 2       | 20178888020002             | 350226 |
|       | 3       | 20178888030001             | 751367 |
|       | 4       | 20178888030002             | 367612 |
|       | 5       | 20178888030003             | 806161 |
|       | 6       | 20178888030004             | 619089 |
|       | 7       | 20178888030005             | 101257 |
|       | 8       | 20178888030006             | 722224 |
|       | 9       | 20178888040001             | 963857 |
|       | 10      | 20178888040002             | 935441 |
| 选择:全选 | - 反选共10 | 条记录 , 每页 100 条 , 当前第 1 / 1 | 页      |

中国汽车工程学会 | 中南大学大数据与知识工程研究所 | 湖南立森数据技术有限公司 | 业务咨询电管

2016-12-20

2016-12-20

2015年"中国汽车工业科学技术奖"终评结果公示

>关于开展2015年"中国汽车工业科学技术奖"申报工作的通知

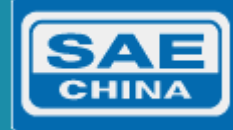

| <br>申报管理 |      |                |            |            |  |  |  |  |
|----------|------|----------------|------------|------------|--|--|--|--|
| 申报年度:    | 2016 | ▼ ●所有项目 ●      | 待推荐项目 〇已推荐 | <b>享项目</b> |  |  |  |  |
|          |      |                |            |            |  |  |  |  |
|          |      |                |            |            |  |  |  |  |
|          |      | 10.000         |            |            |  |  |  |  |
|          | 序号   | 推荐号            | 校验码        | 名称         |  |  |  |  |
|          |      | Q              | Q          | Q          |  |  |  |  |
|          | 1    | 20160000010001 | 487365     | 优秀科技人才奖    |  |  |  |  |
|          | 2    | 2016000030001  | 349081     | 项目名称       |  |  |  |  |
|          | 3    | 20160000040001 | 987476     |            |  |  |  |  |
|          | 4    | 2016000050001  | 614864     | 吴利归国人才奖    |  |  |  |  |
|          |      |                |            |            |  |  |  |  |
|          | 5    | 2016000070001  | 938529     | 吴青年人才奖     |  |  |  |  |

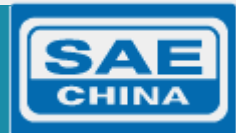

| 奖励     | 单          | 位管理            |        |                                          |    |      |
|--------|------------|----------------|--------|------------------------------------------|----|------|
| 申报管理   |            |                |        |                                          |    |      |
| 申报年度:  |            | ●所有项目          | ◎待推荐项目 | 已推荐项目                                    |    |      |
| 创建指标   | 删除指标       | < 查看推荐指标       | 导出指标   |                                          |    |      |
|        |            |                |        |                                          |    |      |
|        | 序号         | 推荐号            | 校验码    |                                          | 名称 |      |
|        |            | 9              | 创建指标   |                                          |    | ×    |
|        | 1          | 20160000010003 | L      |                                          |    |      |
|        | 2          | 2016000030003  | 项目类型:  |                                          |    |      |
|        | 3          | 20160000040003 |        |                                          |    |      |
|        | 4          | 20160000050003 |        | □ 01 优秀科技人才奖<br>□ 03 技术发明奖               |    |      |
|        | 5          | 20160000070003 | L      | ● ···· ● 04 科技进步奖<br>● ···· ● 05 优秀归国人才奖 |    |      |
| 选择: 全选 | - 反选 共 5 f | 条记录,每页 100 条,  | 当前     | 07青年科技人才奖                                |    |      |
|        |            |                |        |                                          |    |      |
|        |            |                | _      |                                          |    |      |
|        |            |                |        |                                          |    |      |
|        |            |                |        |                                          |    |      |
|        |            |                |        |                                          |    |      |
|        |            |                |        |                                          | 1  |      |
|        |            |                |        | *双击选择内容                                  | 清空 | 5 关闭 |

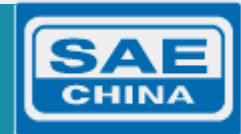

| 奖励      | 单位管理       |                           |        |     |       |                 |            |
|---------|------------|---------------------------|--------|-----|-------|-----------------|------------|
| 申报管理    |            |                           |        |     |       |                 |            |
| 由报年度: 2 | 016 ▼の新有项目 | ●待推荐项目                    | 0ea    | 准君  | 面目    |                 |            |
|         |            |                           |        |     |       | - /2-, 300 ···· |            |
|         | 推荐推荐退回     | 查看推荐指标                    |        |     |       |                 |            |
| 冬梅心     | _ ~        | 18.4 <b>-++</b> - <b></b> |        |     | #162  | L               | <b>.</b> . |
|         | Q          |                           | _      |     |       | م               | Q          |
| 187365  | 优秀科技人才奖    |                           |        |     | 1     | 20160000010001  | 4          |
| 514864  | 吴利归国人才奖    |                           |        |     | 2     | 2016000050001   | 6          |
| 38529   | 吴青年人才奖     |                           |        |     | 3     | 2016000070001   | 9          |
|         |            |                           | 选择: 全道 | 先 - | 反选共3条 | 记录,每页 100 条,当前第 | [1/1页      |

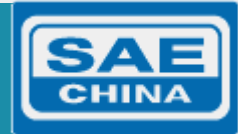

|         | 奖励 单位管          | 理      |                         |                                 |         |          |
|---------|-----------------|--------|-------------------------|---------------------------------|---------|----------|
| I       | 申报管理            |        |                         |                                 |         |          |
| ;R      | 左府, 2017        |        |                         | 프 · 프로, 1.201 - 프로프로스트, 201 - 1 | <b></b> |          |
|         |                 | e e e  | N17#14-5+- 0048A 14-5+- | *******                         |         | <u>۔</u> |
|         |                 |        |                         |                                 |         |          |
| 茅号      | 推荐号             | 校验码    |                         | 名称                              |         | J        |
|         | ۹               | ۹      | ۹                       |                                 |         |          |
| 1       | 20160000010001  | 487365 | 优秀科技人才奖                 |                                 |         |          |
| 2       | 2016000030001   | 349081 | 项目名称                    |                                 |         |          |
| 3       | 20160000040001  | 987476 |                         |                                 |         |          |
| 4       | 2016000050001   | 614864 | 吴利归国人才奖                 |                                 |         |          |
| 5       | 2016000070001   | 938529 | 吴青年人才奖                  |                                 |         |          |
| 选 共 5 🗄 | 条记录,每页 100 条,当前 | 第1/1页  |                         |                                 | 选择: 全选  | - 反      |

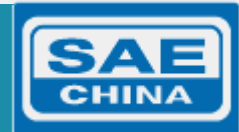

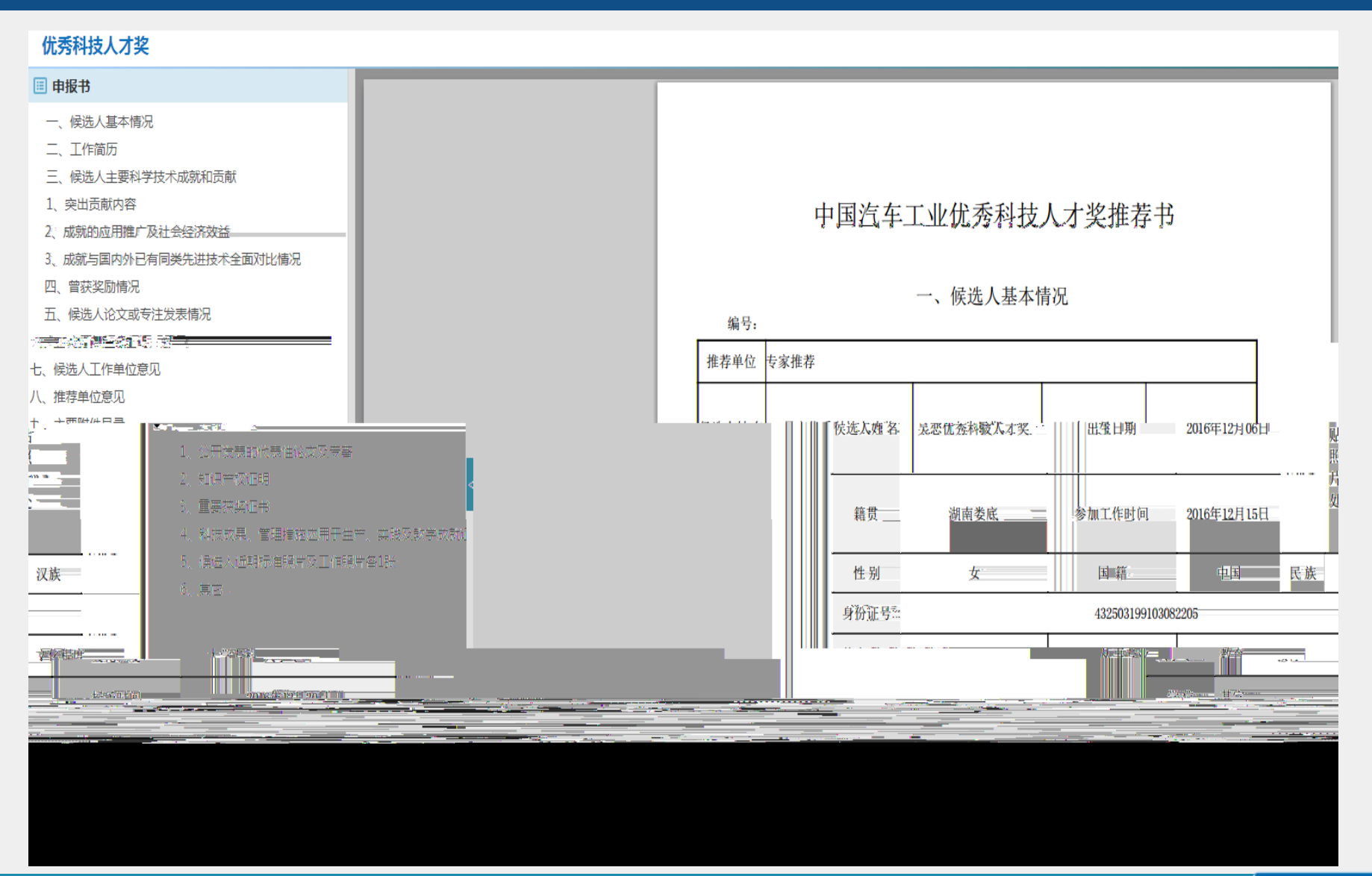

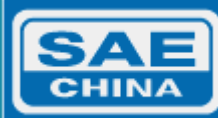

| 奖励                    | <u>ف</u>                                  | 位管理          |                               |       |         |      |      |  |  |  |
|-----------------------|-------------------------------------------|--------------|-------------------------------|-------|---------|------|------|--|--|--|
| 申报管理                  |                                           |              |                               |       |         |      |      |  |  |  |
| 申报年度:                 | 申报年度: 2016 ▼ ●所有项目 ● <b>待推荐项目</b> ● 已推荐项目 |              |                               |       |         |      |      |  |  |  |
| 创建指标 删除指标 查看推荐指标 导出指标 |                                           |              |                               |       |         |      |      |  |  |  |
|                       |                                           |              | 推荐指标信息                        |       |         |      | ×    |  |  |  |
|                       | 序号                                        | 推荐号          | 项目类型                          | 推荐指标数 | 申报数     | 已提交数 | 已推荐数 |  |  |  |
|                       | 1                                         | 20160000010  | 优秀科技人才奖                       | 不限制   | 1       | 1    | 0    |  |  |  |
|                       | 2                                         | 20160000030  | 技术发明奖                         | 不限制   | 1       | 0    | 0    |  |  |  |
|                       | 3                                         | 20160000040  | 科技进步奖                         | 不限制   | 1       | 0    | 0    |  |  |  |
|                       | 4                                         | 20160000050  | 优秀归国人才奖                       | 不限制   | 1       | 1    | 0    |  |  |  |
|                       | 5                                         | 20160000070  | 青年科技人才奖                       | 不限制   | 1       | 1    | 0    |  |  |  |
| 选择: 全选                | - 反选 共 5                                  | 条记录,每页 100 f | 共 5 条记录 , 每页 10 条 , 当前第 1 / 1 | 页 首页  | 上页   下页 | 尾页 到 | 页 跳转 |  |  |  |
|                       |                                           |              |                               |       |         |      |      |  |  |  |

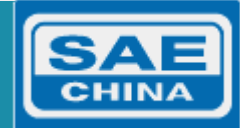

| 奖励                               | 单位       | 管理      |         |     |    |  |  |  |
|----------------------------------|----------|---------|---------|-----|----|--|--|--|
| 申报管理                             |          |         |         |     |    |  |  |  |
| 申报年度: 2016 ▼ ●所有项目 ●待推荐项目 ●已推荐项目 |          |         |         |     |    |  |  |  |
| 推荐                               | 推荐退回     | 查看推荐指标  |         |     |    |  |  |  |
|                                  | 序号       | 推荐号     | 校验码     |     | 名称 |  |  |  |
|                                  |          | へ 🧂 退回  | ]修改     |     | ×  |  |  |  |
|                                  | 1        | 201600  | 退回修改原因: |     |    |  |  |  |
|                                  | 2        | 201600  |         |     |    |  |  |  |
|                                  | 3        | 201600  |         |     |    |  |  |  |
| 选择:全选 -                          | 反选 共 3 条 | 记录,每页 1 |         |     |    |  |  |  |
|                                  |          |         |         |     |    |  |  |  |
|                                  |          |         |         |     |    |  |  |  |
|                                  |          |         |         |     |    |  |  |  |
|                                  |          |         | 退       | 取 消 |    |  |  |  |
|                                  |          |         |         |     |    |  |  |  |
|                                  |          |         |         |     |    |  |  |  |

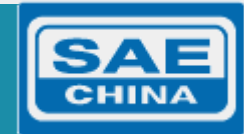

| <u>a</u> | 奖励                | 単    | 自位管理     |        |        |    |        |   |    |  |
|----------|-------------------|------|----------|--------|--------|----|--------|---|----|--|
| 申打       | <b>6管理</b>        |      |          |        |        |    |        |   |    |  |
| 申报年      | 度: 2010           | 5    | • ●所     | 有项目    | ◎待推荐项目 | ۰Ē | 已推荐项目  |   |    |  |
| 取消       | 推荐                | 丁印推荐 | 郭江总表     |        |        |    |        |   |    |  |
|          | 」「「」「」」「」」「」」「」」」 | 枵    | 推荐       | 号      | 校验码    |    |        |   | 名称 |  |
|          |                   |      | 2        |        | 9      |    | Q      |   |    |  |
|          |                   | 1    | 20160000 | 010001 | 487365 |    | 优秀科技人才 | 奖 |    |  |

## 2016年中国汽车学会科技奖推荐汇总表

推荐单位(善章): 去家推荐

优秀科技人才奖 : 1 优秀归国人才奖 : 1 青年科技人才奖 : 1

| 奖励类别    | 序号 | 推荐号            | 项目名称    |  |
|---------|----|----------------|---------|--|
| 优秀科技人才奖 | 1  | 20160000010001 | 优秀科技人才奖 |  |
| 优秀归国人才奖 | 2  | 2016000050001  | 吴利归国人才奖 |  |
| 青年科技人才奖 | 3  | 20160000070001 | 吴青年人才奖  |  |

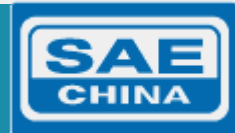

## PDF

| 奖励     | 1     | 单位管理           |          |         |          |                         |       |            |            |             |        |
|--------|-------|----------------|----------|---------|----------|-------------------------|-------|------------|------------|-------------|--------|
| 申报管理   | #     |                |          |         |          |                         |       |            |            |             |        |
| 申报年度:  | 2016  | ▼◎所有项目         | ○待推荐项目 ● | 已推荐项目   |          |                         |       |            |            |             |        |
| 取消推荐   | 打印推   | 荐汇总表           |          |         |          |                         |       |            |            |             |        |
|        |       | ###D           | H+1AT7   | /31b    | 40553400 | ****                    | 体内出   | 相大口如       | ₩.t+□₩     | <del></del> | += /   |
|        | 序亏    | 推存亏            | 伦拉的      | 首称      | 奖励类剂     | <b>弗</b> 一元 <b>以</b> 甲位 | 弟一元似人 | 提父日期       | 作存日期       | 状心          | 採作     |
|        |       | Q              | Q        | Q       | Ţ        | Q                       |       | T          | Ţ          |             |        |
|        | 1     | 20160000010001 | 487365   | 优秀科技人才奖 | 优秀科技人才奖  |                         |       | 2016-12-08 | 2016-12-08 | 已推荐         | 下载     |
|        | 2     | 20160000050001 | 614864   | 吴利归国人才奖 | 优秀归国人才奖  |                         |       | 2016-12-08 | 2016-12-08 | 已推荐         | 下载     |
|        | 3     | 2016000070001  | 938529   | 吴青年人才奖  | 青年科技人才奖  |                         |       | 2016-12-08 | 2016-12-08 | 已推荐         | 下载     |
| 选择: 全选 | - 反选共 | 3条记录,每页 100条,  | 当前第1/1页  |         |          |                         |       |            | 前十五十万      | 页 尾页 到      | 」 页 跳转 |

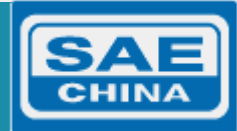

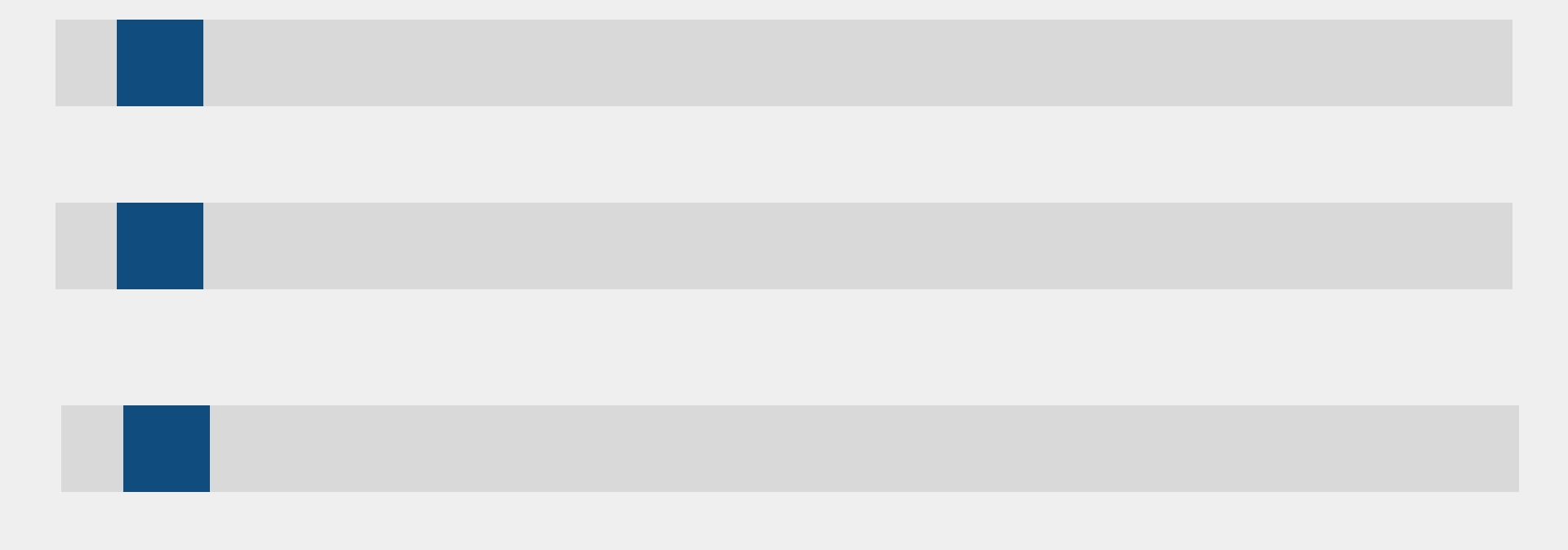

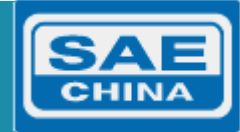

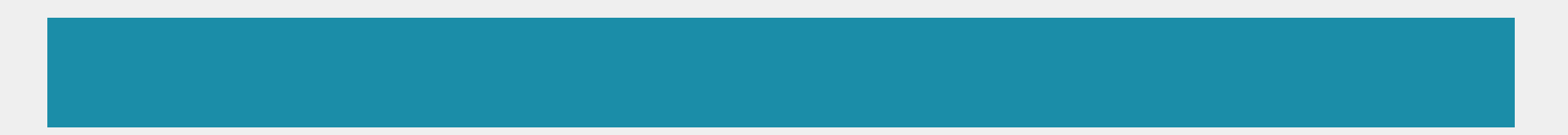

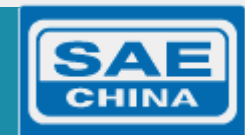

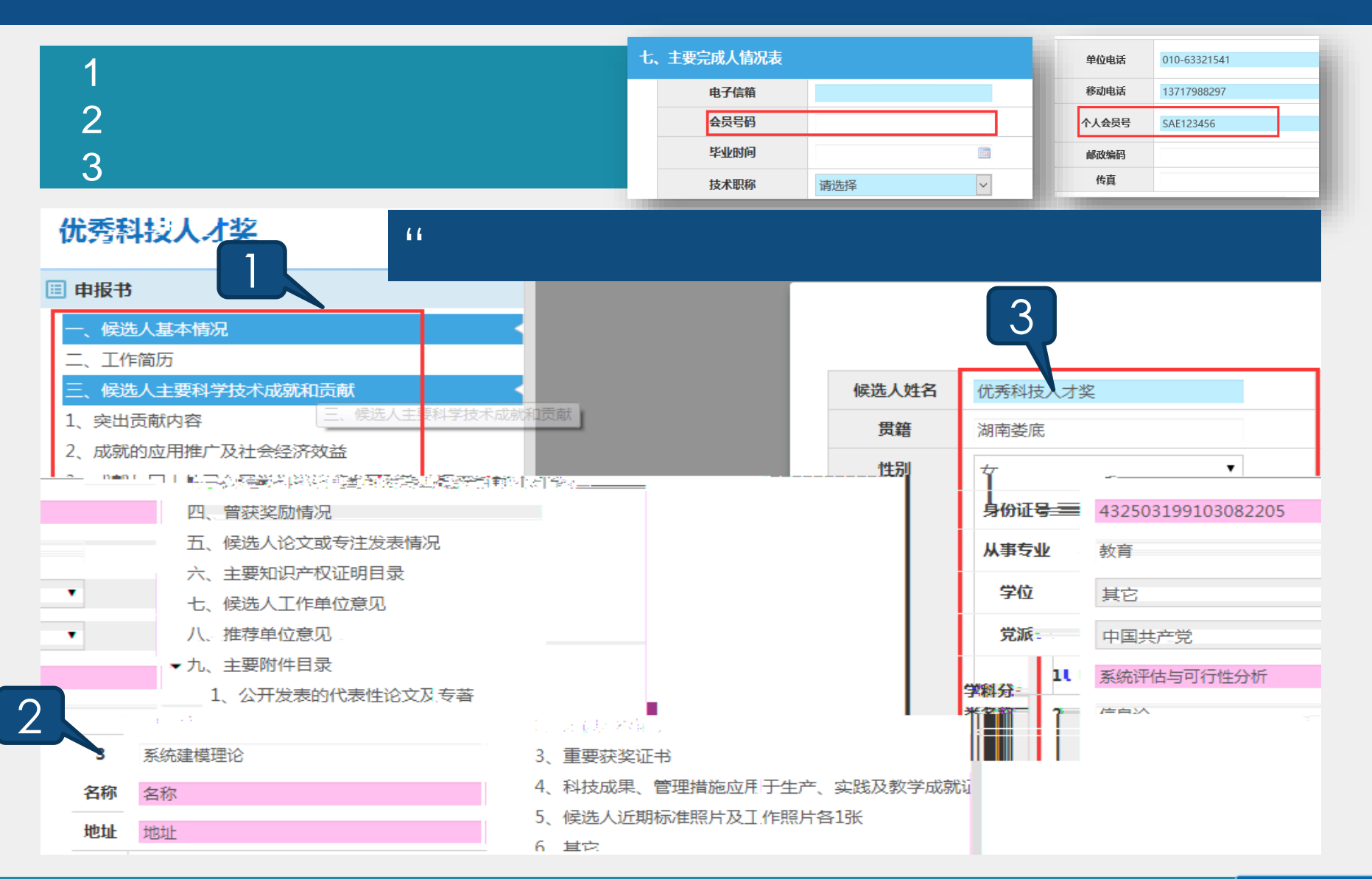

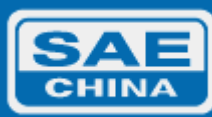

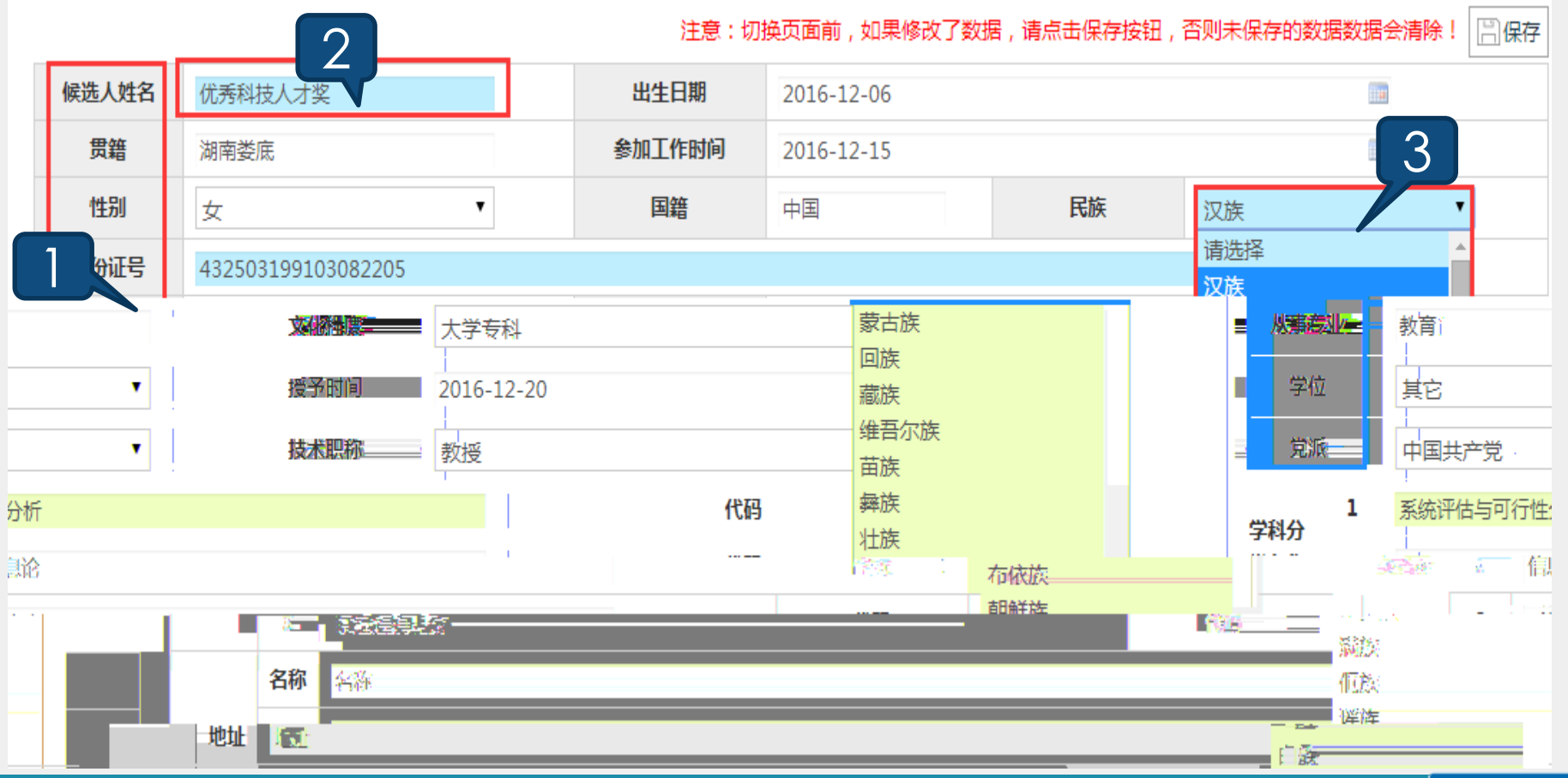

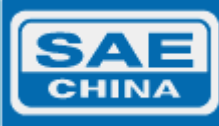

|      |                                       |                      |      |      | 日添加       |
|------|---------------------------------------|----------------------|------|------|-----------|
| 序号   | 起始日期                                  | 结束日期                 | 工作单位 | 职务职称 | 编辑        |
| 1    | 2016-12-07                            | 2016-12-14           | 工作单位 | 职务职称 | □ 編輯 前 删除 |
| 示说明: | ————————————————————————————————————— | ikka Ethnekäiseeltee |      |      | ×         |
|      | 起始时                                   |                      |      |      |           |
|      | 5年17日<br>                             | <sup>用1</sup><br>2位  |      |      |           |
|      | 职务职                                   | 称                    |      |      |           |
|      |                                       |                      |      |      | 确定取消      |

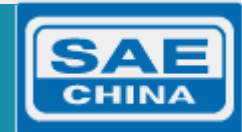

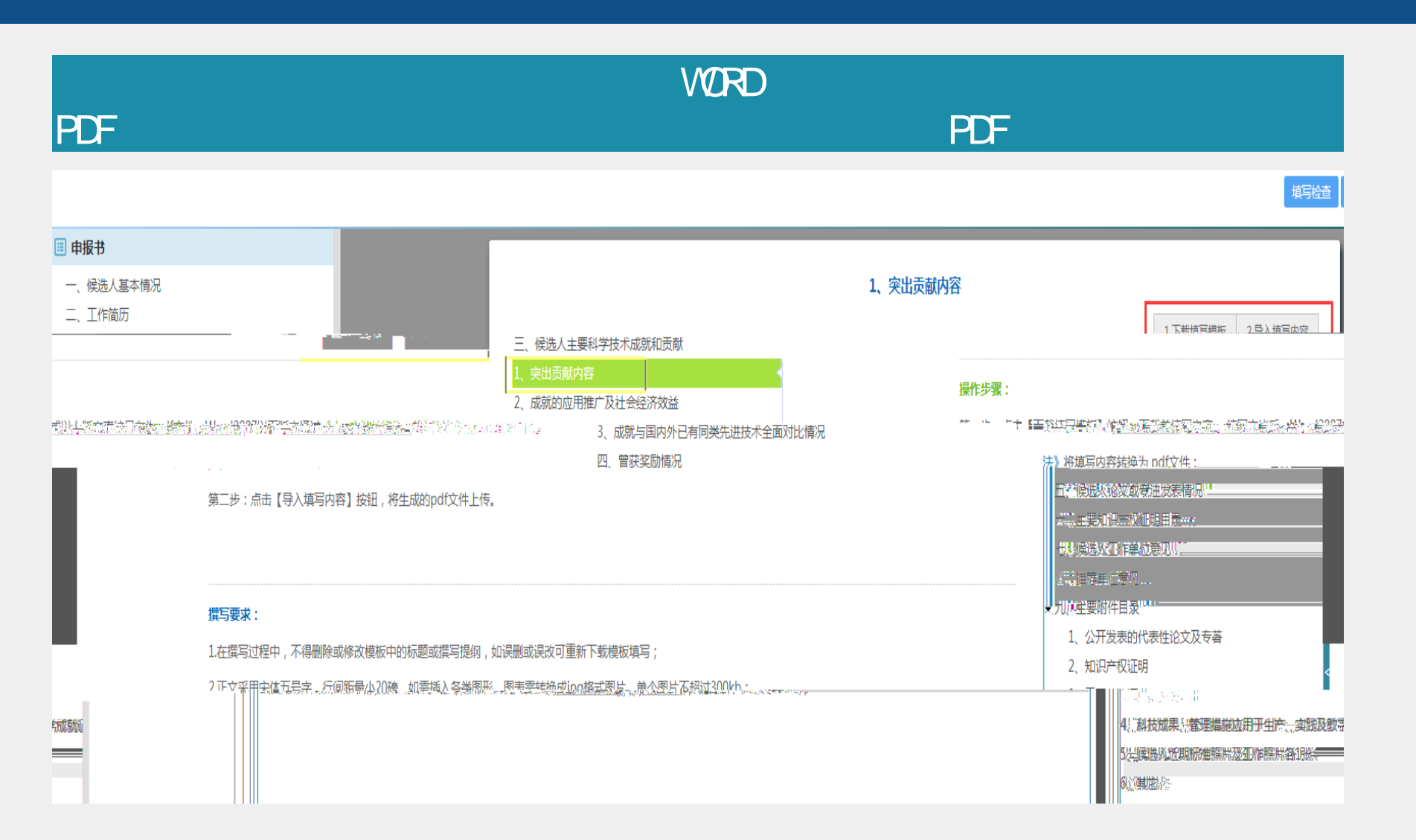

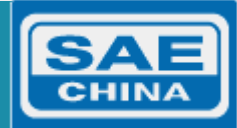

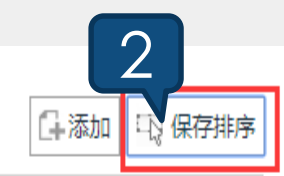

|   | ₽ | 起始日期       | 结束日期       | 工作单位 | 职务职称 | 编辑          |
|---|---|------------|------------|------|------|-------------|
| 1 | 1 | 2016-12-07 | 2016-12-14 | 中南大学 | 教授   | □》编辑 □□ 删除  |
|   | 2 | 2016-12-14 | 2016-12-21 | 铁道学院 | 副教授  | □ 編辑 □ □ 删除 |

提示说明:应依据候选人所从事过的科技工作经历的时间顺序填写

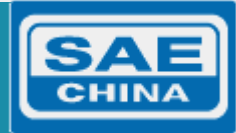

## 优秀科技人才奖 填写检查 🗉 申报书 **注点: || || 保存** 一、候选人基本情况 二、工作简历 工作单位 工作单位 三、候选人主要科学技术成就和贡献 单位意见:(限800字) 1、突出贡献内容 单位意见: (限800字) 2、成就的应用推广及社会经济效益 3、成就与国内外已有同类先进技术全面对比情况 四、曾获奖励情况 五、候选人论文或专注发表情况 六、主要知识产权证明目录 八、推荐单位意见 ・九、主要附件目录 1 公开发表的代表性论文及专奏。 提示说明,指幅洗人所在丁作单位对其的评价意见,并应在单位美意处如美单位公告。建议200字以内, 26.11月世夜初1月11日 3、重要获奖证书 4、科技成果、管理措施应用于生产、实践及数学成就 5、 候选人近期标准照片及工作照片各1张 6、其它。

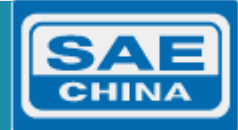

|    |                |         |                                                                                                    | 日添加 计排序                    |
|----|----------------|---------|----------------------------------------------------------------------------------------------------|----------------------------|
| == |                |         | ter a second a second a second a second a second a second a second a second a second a second a second a second |                            |
|    | 0、预览 🗋 编辑 前 删除 | 1 附件说明: |                                                                                                    | 79.244                     |
|    |                | 提示说明:   |                                                                                                    |                            |
|    |                | ×       | 文件上传                                                                                                    |                            |
|    |                |         | *附件类型;<br>附件说明:                                                                                                 | 1. 公开发表的优表性论文及表示。<br>代表性论文 |
| ►  |                |         |                                                                                                    |                            |
|    |                |         |                                                                                                    |                            |
|    |                |         |                                                                                                    | 确定取消                       |

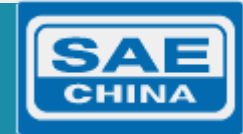

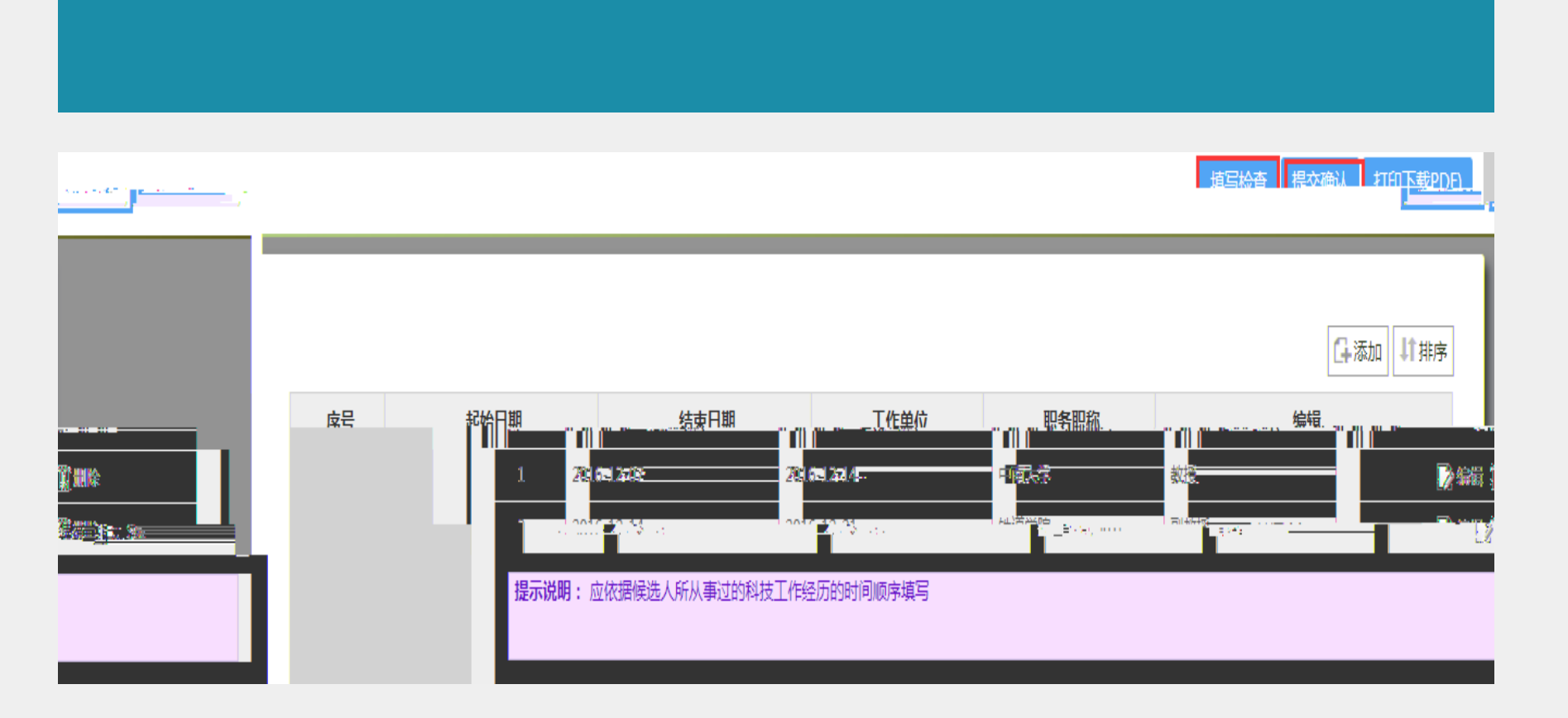

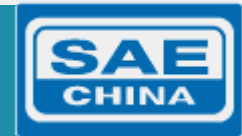

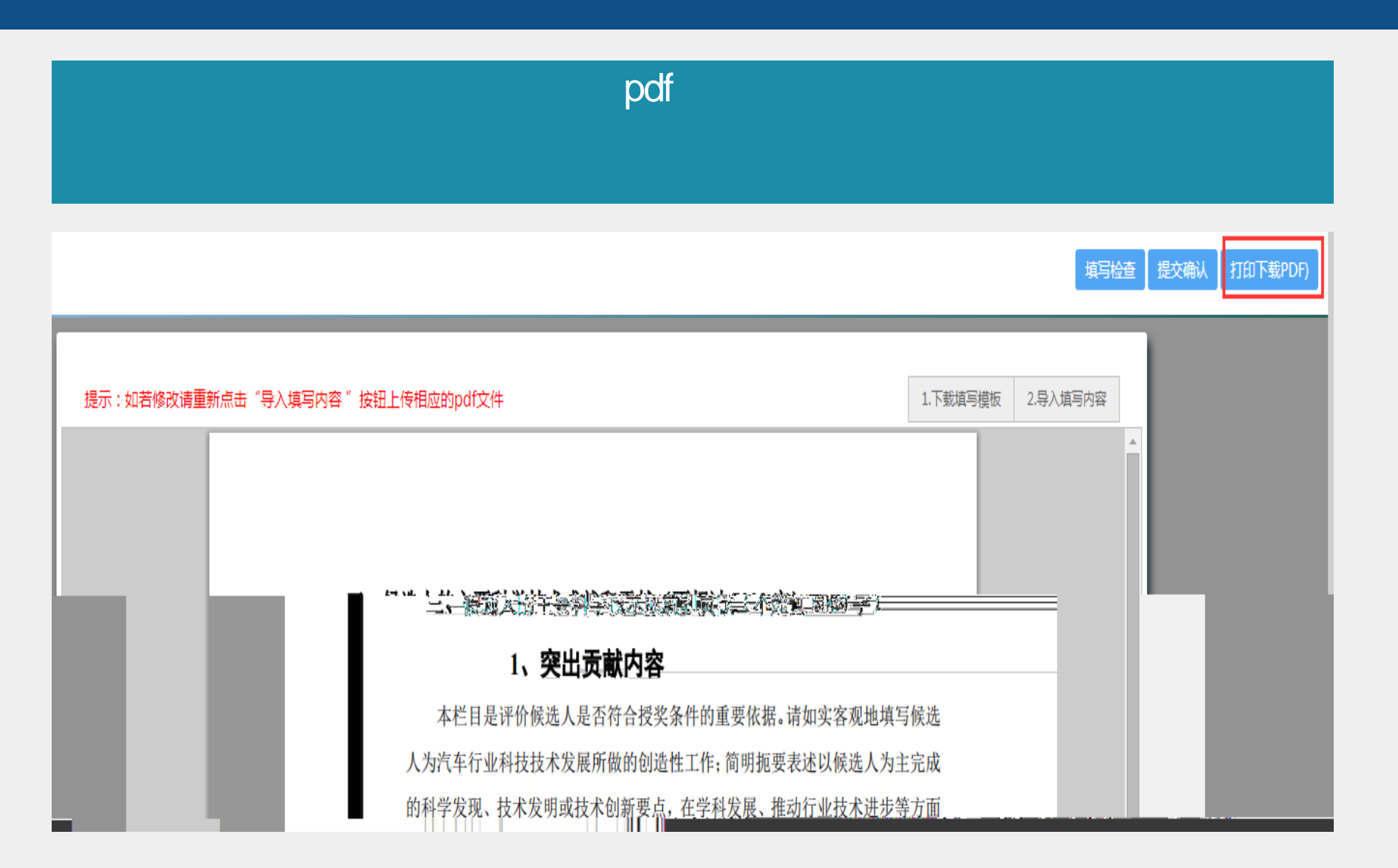

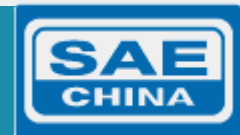

## 退回原因 填写检查 提交确认 打印下载PDF) 注意:切换页面前,如果修改了数据,请点击保存按钮,否则未保存的数据数据会清除! 🗒保存 退回原因 项目名称:优秀科技人才奖 19回回2日 1112年前日125日25日25日 Las 28 26-情報印<sub>に、「Con</sub>pl 退回原因 形式审查存在问题

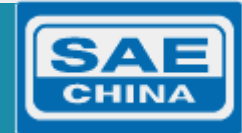

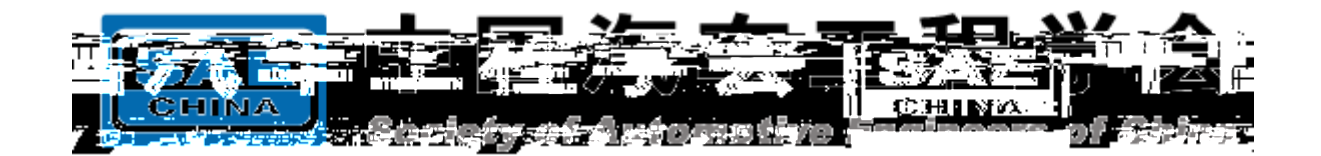

# 010-50950027 lishunhu@sae-china.org 010-50950033 liuw@sae-china.org